## How to Register for Vitality

1. Navigate to <u>www.PowerofVitality.com</u> and click on "Register now." Please note, if you have previously registered you will not be able to register a second time.

| MEMBER LOGIN                         |   |  |  |  |
|--------------------------------------|---|--|--|--|
| Username                             |   |  |  |  |
| Password                             | 6 |  |  |  |
| Forgot username?   Forgot password?  |   |  |  |  |
| LOGIN                                |   |  |  |  |
| First time logging in? Register now. |   |  |  |  |

2. Confirm your identity by providing your legal first and last name as well as your date of birth.

| FIRST NAME: *         |                                |                       |                     |                   |
|-----------------------|--------------------------------|-----------------------|---------------------|-------------------|
|                       | (Enter the name on record with | n the employer offeri | ing Vitality, i.e., | William vs Bill.) |
| LAST NAME: *          |                                |                       |                     |                   |
| DATE OF BIRTH:        | mm/dd/yyyy                     | <u></u>               |                     |                   |
| EMAIL ADDRESS:        |                                |                       |                     |                   |
| * fields are required |                                |                       |                     |                   |
| norus are required.   |                                |                       |                     |                   |
| NEXT: CONFIR          | M YOUR IDENTITY                |                       |                     |                   |

3. Validate your details by entering your Regions employee ID. Be sure to capitalize all letters.

| Please enter the Principal Member's Employee ID Number: |         |  |  |  |
|---------------------------------------------------------|---------|--|--|--|
| PRINCIPAL MEMBER'S<br>EMPLOYEE ID NUMBER:               |         |  |  |  |
| NEXT: VALIDATE YOUR                                     | DETAILS |  |  |  |

4. Create a unique username and password following the password requirements listed.

| USERNAME: *            |         |
|------------------------|---------|
| PASSWORD:              |         |
| CONFIRM PASSWORD: *    |         |
| * fields are required. |         |
| NEXT: SECURE YOUR      | ACCOUNT |

5. Complete the registration process by creating security questions. If you have any difficulty with the steps above, **please call Customer Care at 1-877-224-7117 for additional support**.